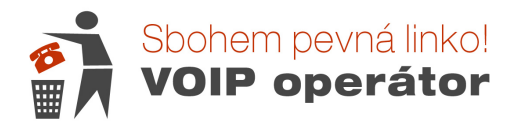

## Zaheslování routeru Linksys RT31P2

Router Linksys RT31P2 má možnost nastavení hesla zvlášť pro router i pro bránu. Vhledem k tomu, že do nastavení brány se lze připojit i vzdáleně, doporučujeme zaheslovat vše.

## Zaheslování routovací části

Provádíte v nastavení na defaultní IP adrese 192.168.15.1, kterou si zadáte do internetového prohlížeče. Důležité je, že tato adresa bude k dispozici pouze v případě, že počítač, na němž budete nastavení provádět, bude připojen do tohoto routeru do výstupu Ethernet 1 nebo 2 nebo 3.

Po zadání jména a hesla (defaultně je to admin / admin) si kliknete na záložku Administration. Do pole Router Password zadejte vlastní heslo (doporučujeme kombinaci malých a velkých písmen + číslic). Heslo zopakujete v poli Re-enter to confirm.

Změnu uložíte pomocí Save Settings dole v modrém pruhu.

| LINKSYS <sup>®</sup><br>A Division of Cisco Systems, Inc. |                                                                            |           |                          |                    | Firmware Version: 1.30.07                                                                                              |  |  |
|-----------------------------------------------------------|----------------------------------------------------------------------------|-----------|--------------------------|--------------------|----------------------------------------------------------------------------------------------------|--|--|
|                                                           | Broadband Router with 2 Phone Ports RT31P2                                 |           |                          |                    |                                                                                                    |  |  |
| Administration                                            | Setup Security                                                             | Voice     | Applications<br>& Gaming | Administration Sta | tus                                                                                                    |  |  |
|                                                           | Management                                                                 |           | Log                      | Factory Defaults   | Firmware Upgrade                                                                                                    |  |  |
| Router Password                                           |                                                                            |           |                          |                    | Management                                                                                                    |  |  |
| Local Router Access                                       | Router Password:                                                           | •••••     | •••••                    |                    | Local Router Access                                                                                                    |  |  |
|                                                           | Re-enter to<br>confirm:                                                    | •••••     | •••••                    |                    | Router Password<br>Enter the password you choose<br>for this Router. This is needed to<br>gain access to the Web-based |  |  |
| Remote Router Access                                      | Remote Upgrade:                                                            | C Enabled | Disabled                 |                    | Utility.                                                                                                    |  |  |
|                                                           | Remote<br>Administration:<br>Administration Port:                          | C Enabled | Disabled                 |                    | Re-enter to confirm<br>Enter the password chosen<br>above to confirm that you                                          |  |  |
| UPnP                                                      | Station of the second second second                                        |           |                          |                    | property entered the password.                                                                                         |  |  |
|                                                           | UPnP:<br>Allow users to mak<br>Configuration<br>Changes:<br>Allow users to | C Enabled | Disabled Disabled        |                    | <u>More</u>                                                                                                    |  |  |
|                                                           | Access:                                                                    | Enabled   | C Disabled               |                    |                                                                                                    |  |  |
| Backup and Restore                                        | 9                                                                          | Backup ar | d Restore                |                    | Cisco Systems                                                                                                    |  |  |
|                                                           |                                                                            |           | Save Settings            | Cancel Changes     | addite                                                                                                    |  |  |

## Zaheslování brány

Základní nastavení brány je pod záložkou VOICE. Zde je však nejde nastavit vše potřebné. Proto je nutné se přepnout do rozšířeného nastavení brány. Bohužel zde není přepínač a je nutné dopsat IP adresu nebo ji zkopírovat.

Celá adresa je: http://192.168.15.1/Voice\_adminPage.htm

Po zobrazení stránky si kliknete na záložku Systém.

Zde jsou pole nazvaná Admin Passwd a User Password.

Do nich si vepíšete nová hesla. Hesla můžou být stejná jako do routovací části nebo rozdílná. Hlavně si je poznamenejte, jinak byste museli router resetovat a vše nastavit znovu.

Heslo pro Usera nastavujete z důvodu, že tento uživatel má právo na bráně nastavit přesměrování hovorů a mohl by Vám někdo cizí nastavit přesměrování hovorů do zahraničí a Vám by se ztrácel kredit.

| Voice                             |                                               | RT31P2                |                     |               |                      |
|-----------------------------------|-----------------------------------------------|-----------------------|---------------------|---------------|----------------------|
|                                   | Info System SIP                               | Provisioning Regional | Line 1 Line 2       | User 1 User 2 |                      |
| stem Configuration                | Y                                             |                       |                     |               |                      |
|                                   | Restricted Access<br>Domains:                 |                       |                     |               |                      |
|                                   | Enable Web Server: y                          | es 💌                  |                     |               |                      |
|                                   | Enable Web Admin<br>Access:<br>User Password: | es 💌                  | Admin Passwd:       |               |                      |
| Optional Network<br>Configuration |                                               |                       |                     |               |                      |
|                                   | HostName:                                     |                       | Domain:             |               |                      |
|                                   | Primary DNS:                                  |                       | Secondary DNS:      |               |                      |
|                                   | DNS Server Order:                             | lanual 🗾              | DNS Query Mode:     | Parallel 💌    |                      |
|                                   | Syslog Server:                                |                       | Debug Server:       |               |                      |
|                                   | Debug Level:                                  |                       | Primary NTP Server: |               |                      |
|                                   | Secondary NTP<br>Server:                      |                       |                     |               |                      |
|                                   |                                               |                       |                     |               | CISCO SYSTEMS        |
|                                   |                                               | Save S                | ettings             |               | مينا النبيبينا النبا |